# **SIEMENS LOGO!** Seeria kontrollerid

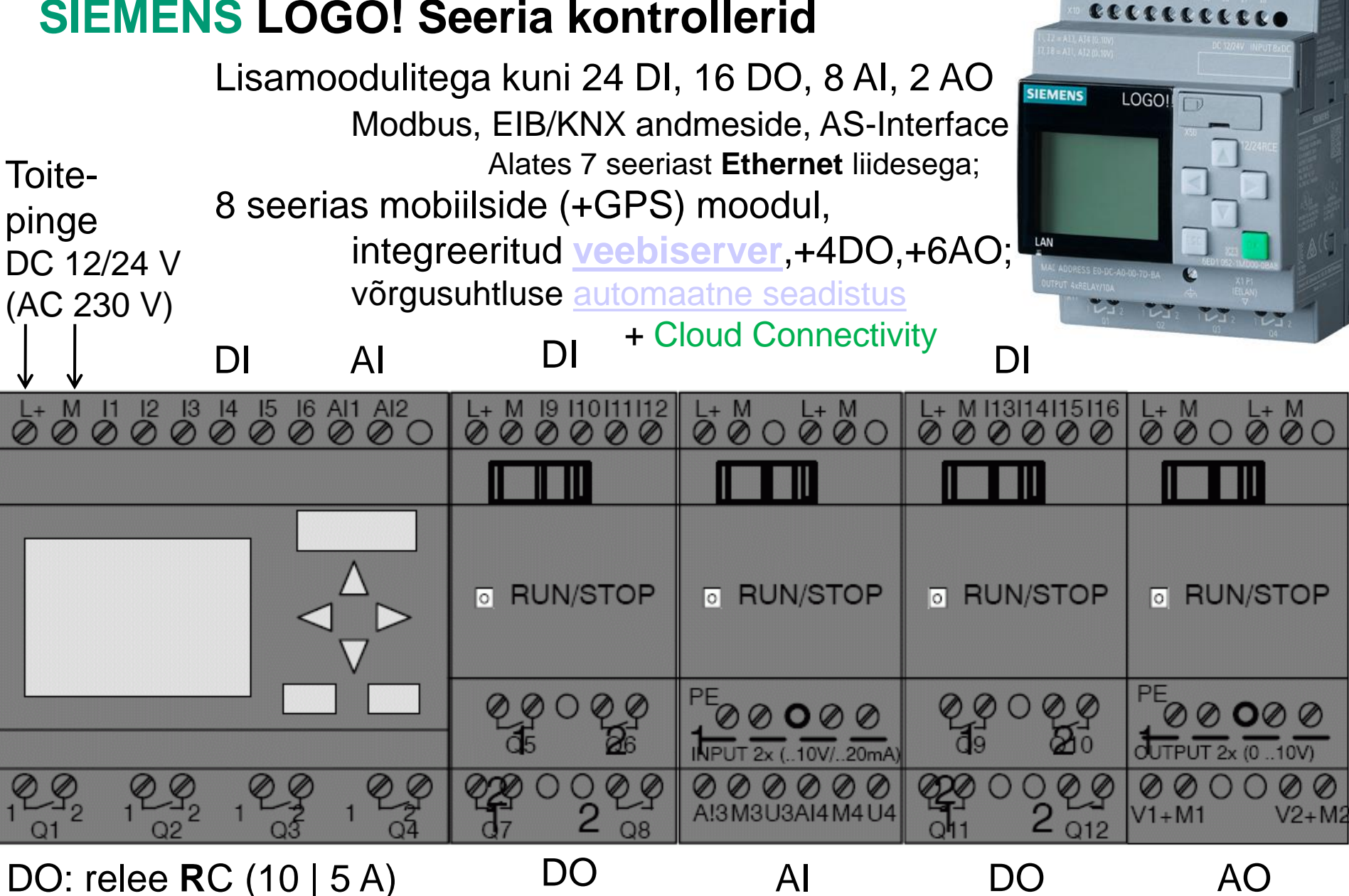

või transistoriga (0.3 A)

http://siemens.com/logo

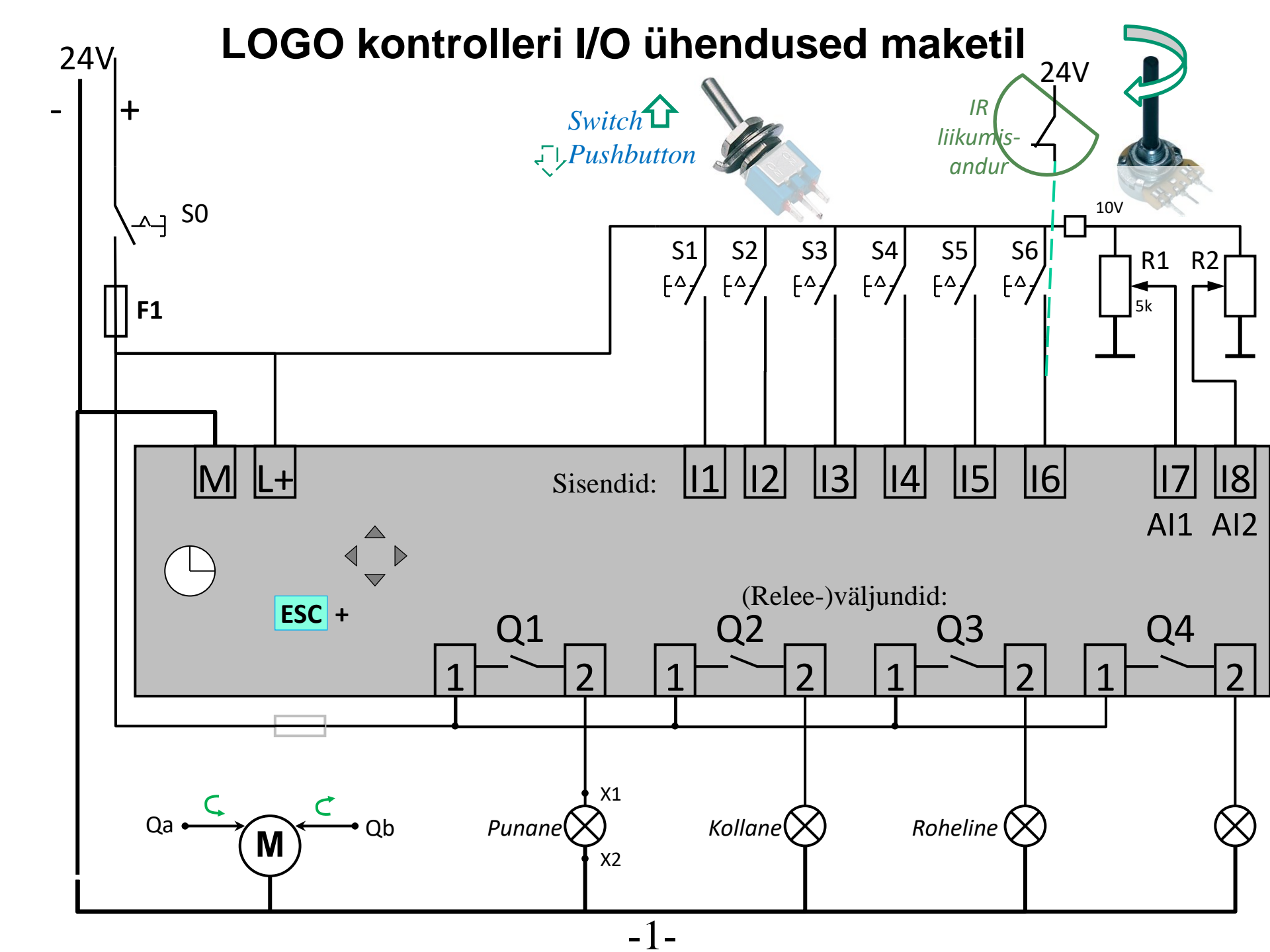

### LOGO kontrolleri info kuvad menüüs

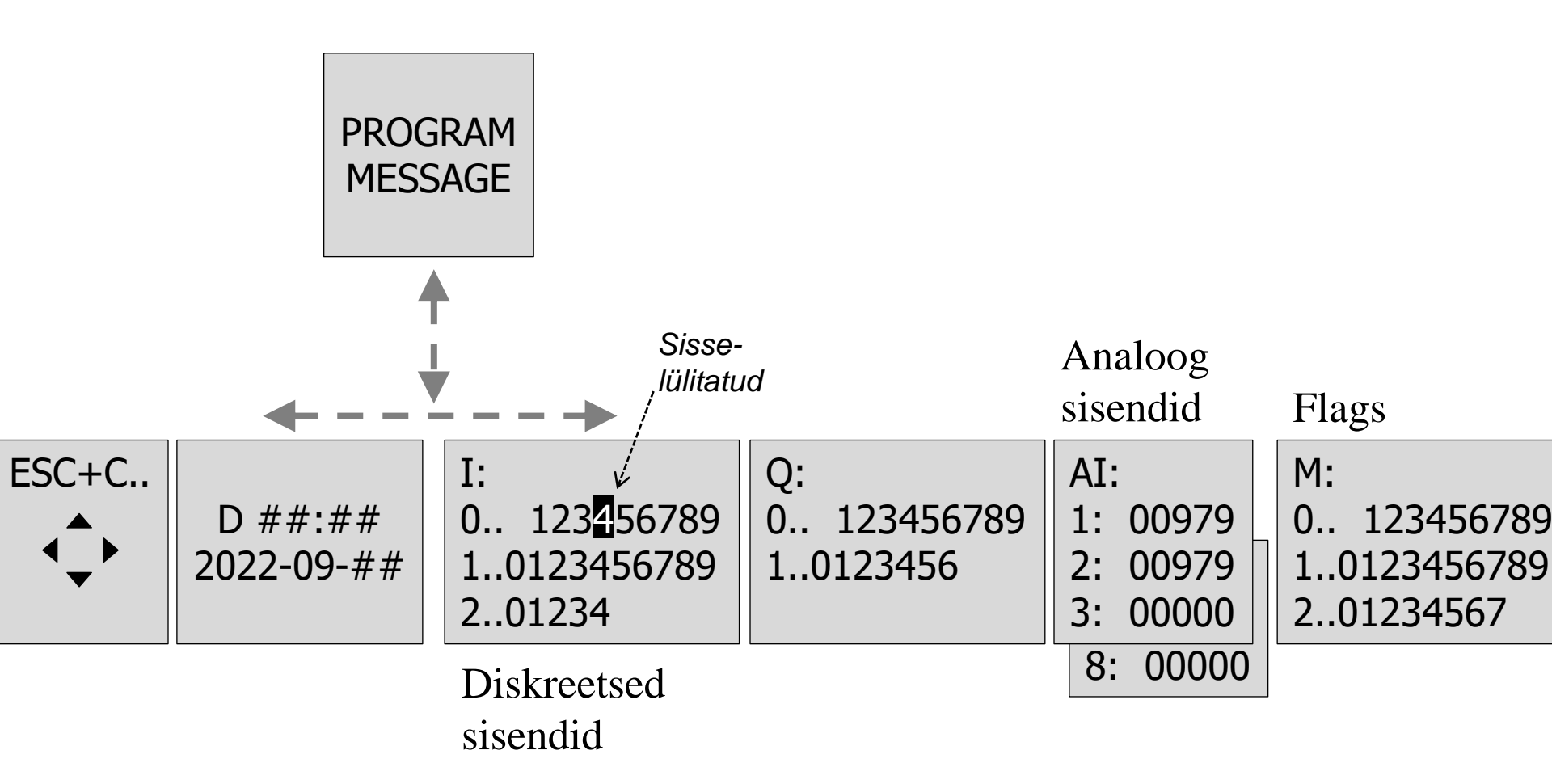

### Programmi koostamise ja testimise tegevused

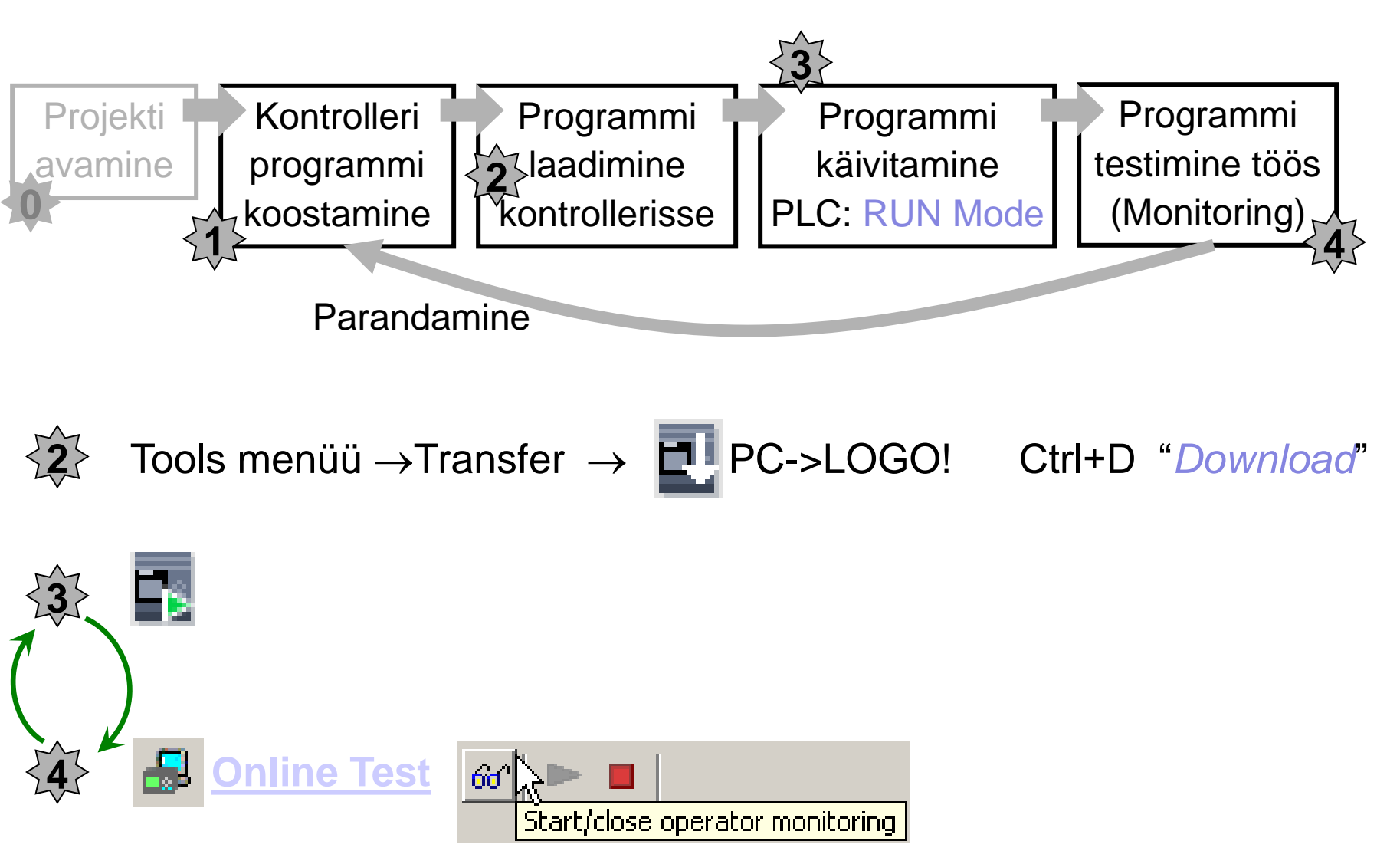

Sisendsignaalide lülitamine, programmiakna muutujate ja väljundite jälgimine

LOGO!Soft Comfort

🕴 ± 📑 📴 🔒

ile Edit Format View Tools Window Help

Programmeerimiskeskkond

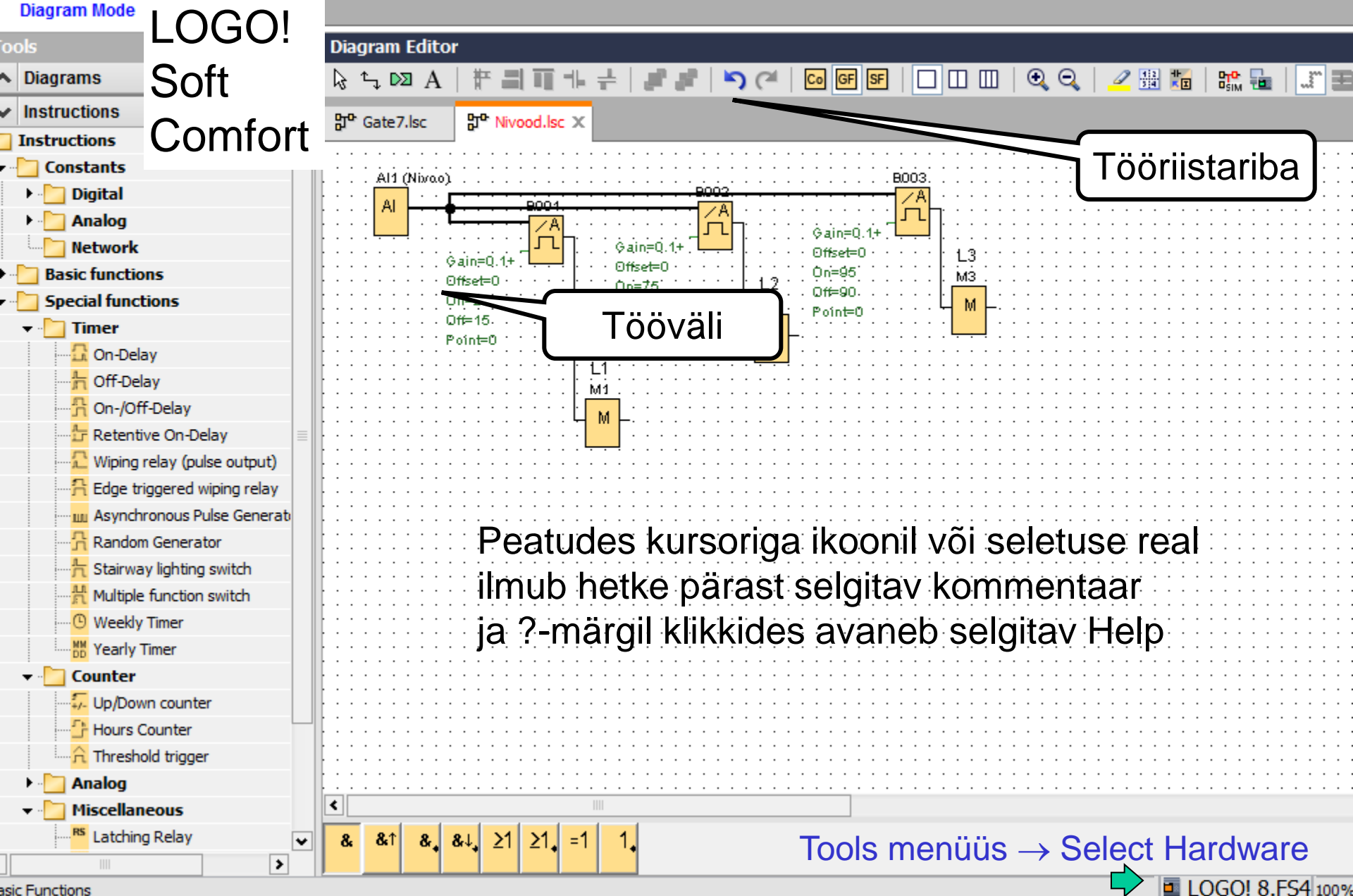

EG. 12

asic Functions

# Programmeerimiskeskkonna kasutamine

Tegevuste valik:

- 1) läbi menüüde (File, Edit, ...) ja alammenüüde,
- 2) tööriistaribade ikoonidega,
- 3) avades hüpikmenüü hiire parema klahviga sobival kohal,

### Programmi loomiseks:

- 1) Loo uus projekt; File -> New -> Function block diagram(FBD),
- valides ahelate elemendi tüüpe (Constants/connectors, Special Functions) kliki need tööväljale,
- 3) töövälja elementidel / funktsionaal plokkidel topelt-klikkides avanevad täpsemate määrangute dialoogiaknad,
- 4) ühenda (Connect) vajalikud elemendid,
- 5) salvesta programm.

# Programmi elementide sisestamine

Ahel koostatakse vajalike elementide valikuga

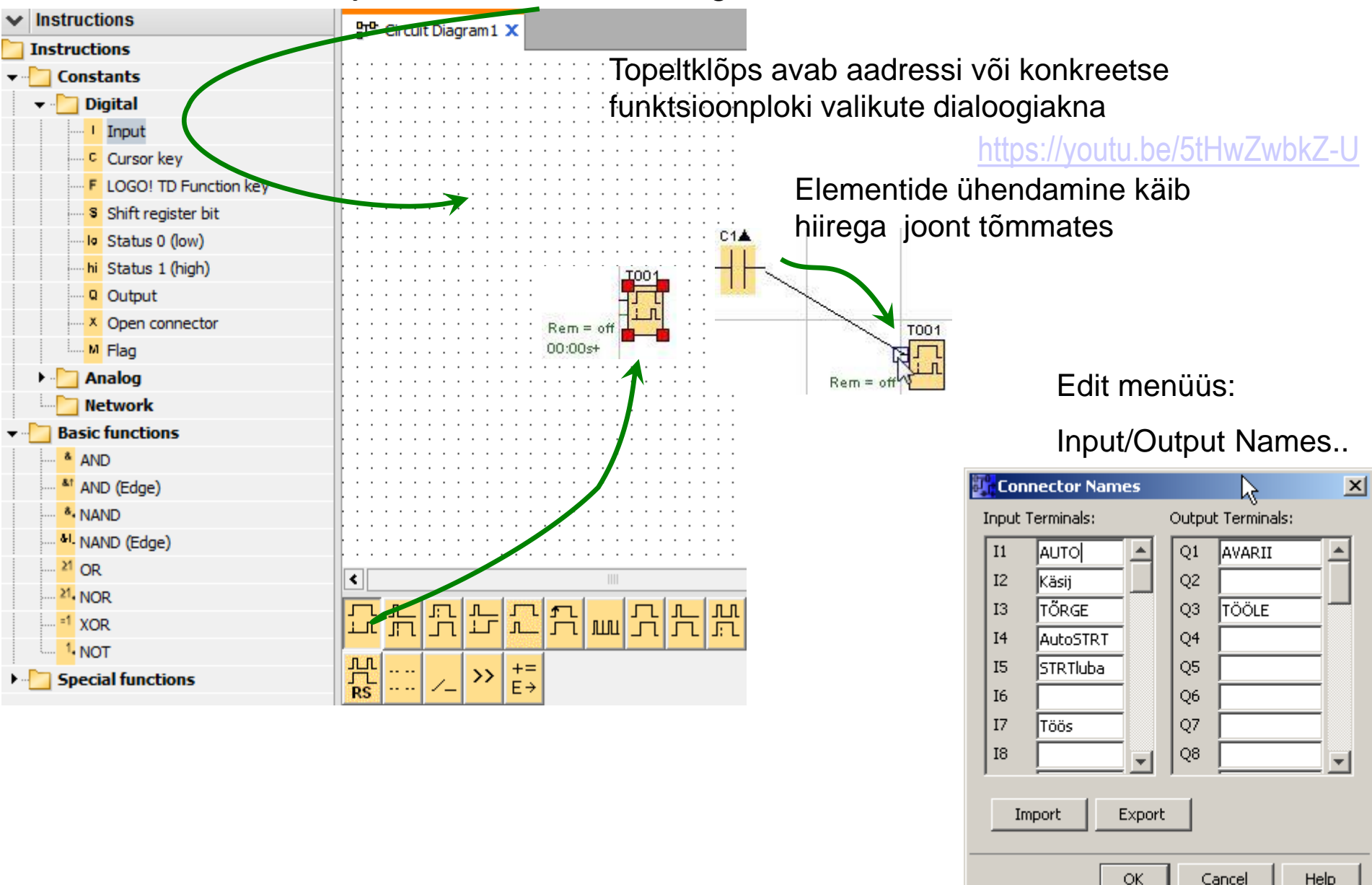

### Programmi töö simulatsioon

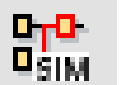

#### https://youtu.be/HExlaNITqNY

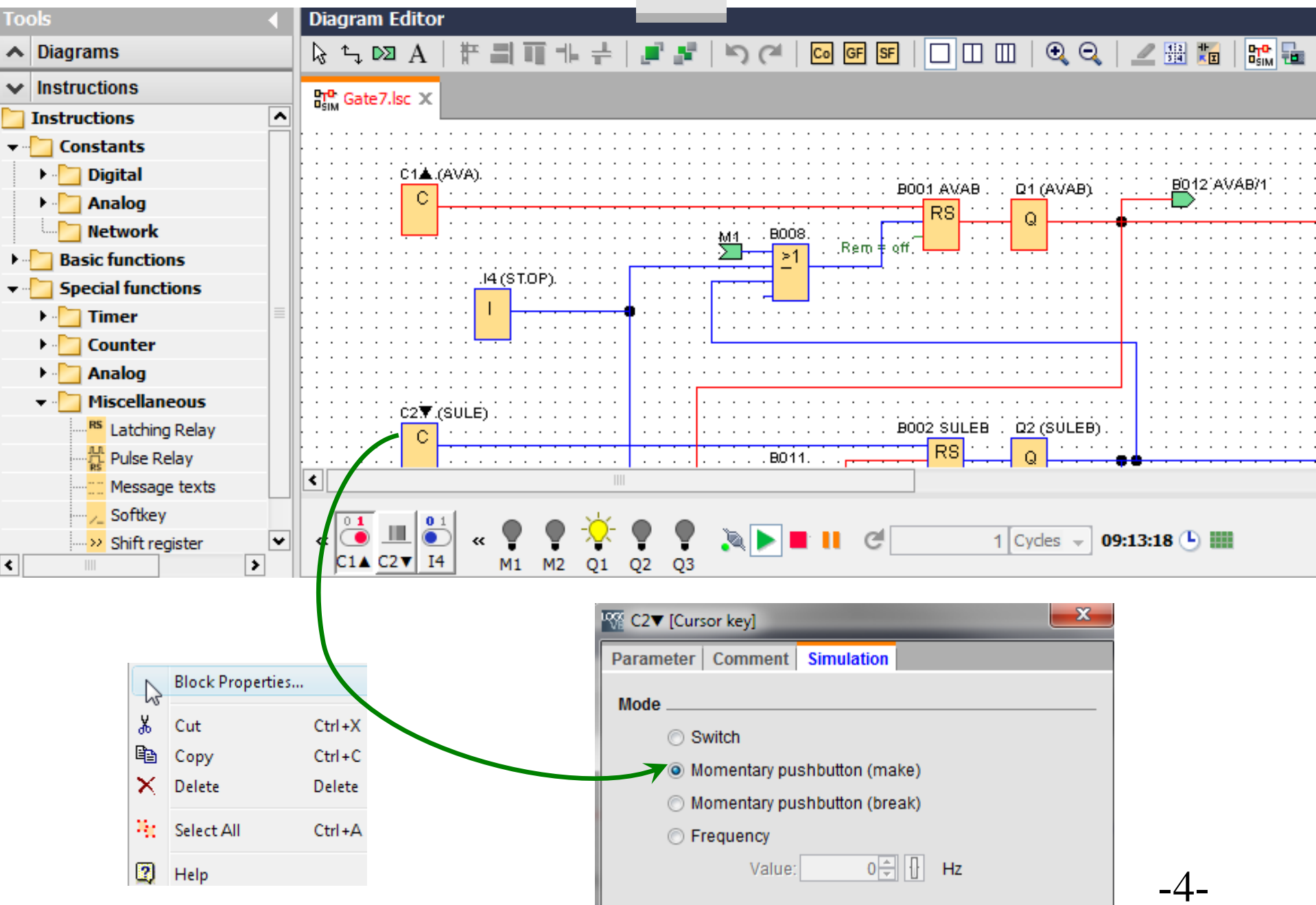